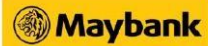

## How to switch Secure2u to another device

For Maybank2u SG app:

|       | SETTINGS               |                  |
|-------|------------------------|------------------|
|       | g3●●●06                |                  |
| ጾ     | LOGIN DETAILS          | >                |
|       | REGISTERED DEVICES     | >                |
|       | PAYNOW SETTINGS        | >                |
| (***) | SECURE2U               |                  |
| 0     | PUSH NOTIFICATION      |                  |
| Ś.    | VIEW/MANAGE LIMIT      | >                |
| Ro    | UPDATE CONTACT DETAILS | >                |
|       | ACTIVATE TOKEN         | 2                |
| Ś     | t n∎ 🛅                 | $(\overline{+})$ |

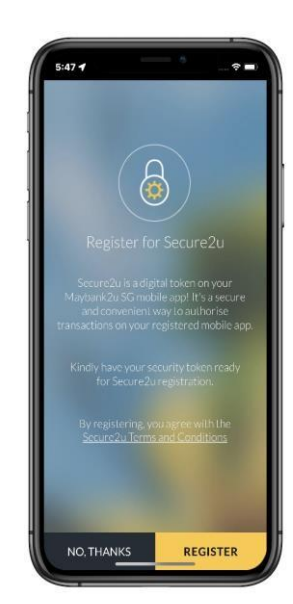

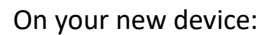

Under Post Login > Settings > Secure2u. User to tap REGISTER if they have received the registration code.

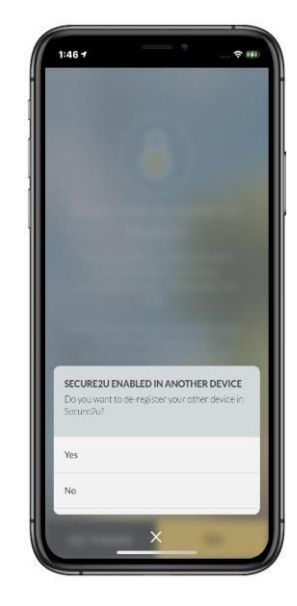

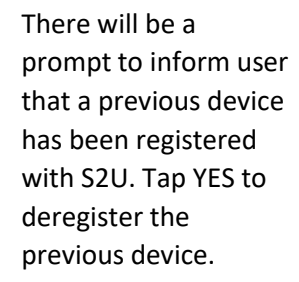

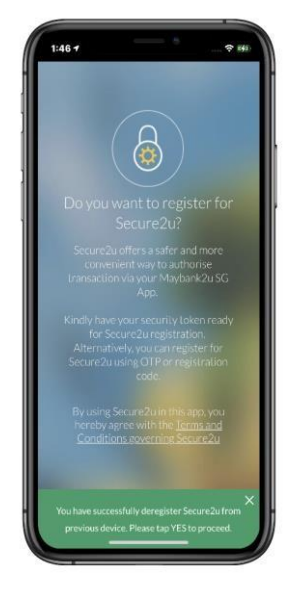

Green sticky bar message will be shown to indicate that S2U has been deregistered from previous device.

## For M2U SG (Lite) app:

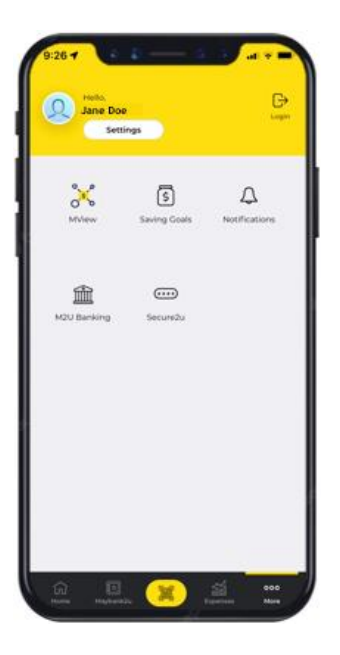

On your new device:

Under Post Login More > Secure2u.

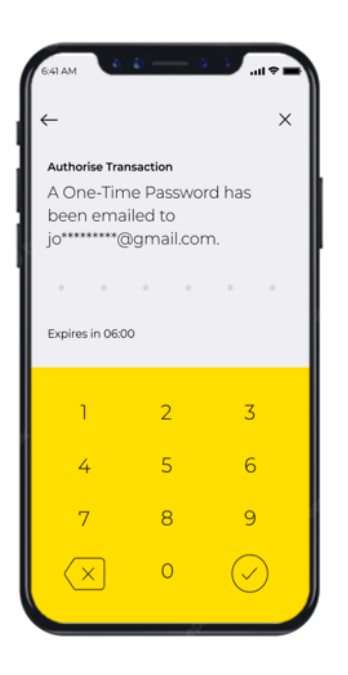

User will receive an OTP via email. Key in the OTP to authorise the transaction.

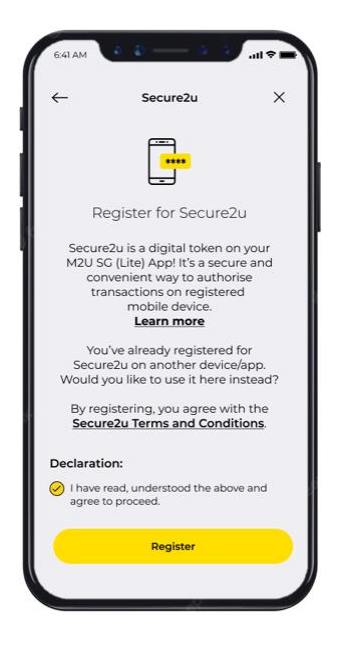

Tap on REGISTER to use Secure2u in M2U SG (Lite) on the new device.

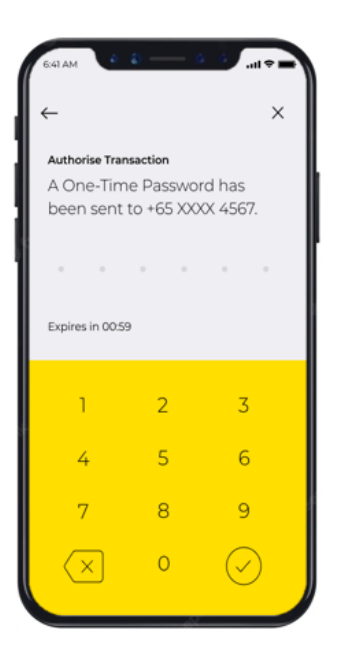

User will subsequently receive an OTP via SMS. Key in the OTP to authorise the transaction.

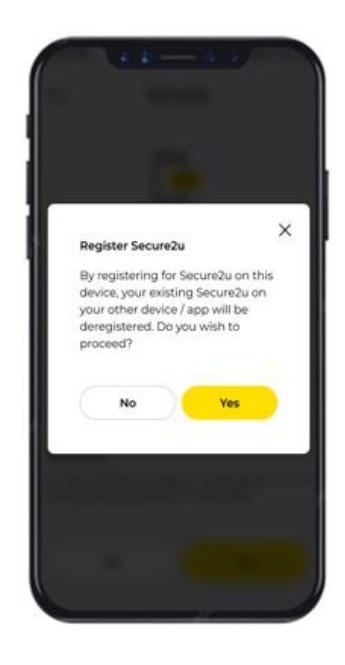

There will be a prompt to confirm with user to deregister Secure2u in the other device. Tap YES to proceed.

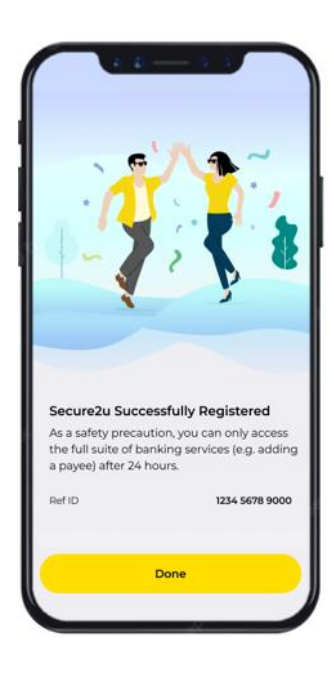

User will be informed that Secure2u is successfully registered on the current device.